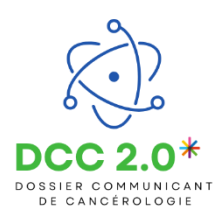

Ajouter un nouveau patient dans le e-parcours DCC 2.0, et de l'onglet « Patients » :

|                                            | C DOCE 20"                                                                                                    | S. MEDECINRCP 👻 |
|--------------------------------------------|----------------------------------------------------------------------------------------------------|-----------------|
|                                            | ACTORS SUR MED PATIENTS AN                                                                                                    | CCÉDER À ERCP   |
|                                            | Bienvenue sur le dispositif : Dossier communicant de cancérologie<br>Le doste communant de cancérologie BCC et un tosse patient informativé probait et dontair i unit à matieur le continuant de proper et cancérologie 1 a vocation à aitre las probe<br>sent à memire et pace une prise en charge contendes, de qualité et personnaisée pour charge patient, en permetant à charge actur de laposer et la boxe information méticaire su bon mainent. | alonnels de     |
| Dans l'onglet « Patients »                 | Patients + Ajouterum                                                                                                    | nouveau patient |
| Cliquer sur « Ajouter un nouveau patient » | 2. Liste des patients : 0                                                                                                    |                 |
|                                            | C<br>Aucun patient dans votre liste<br>Wons ihrer aucun patient dans votre list.<br>Start dans date vielbans.<br>Start dans date vielbans.                                                                                                    |                 |

Pour rechercher si l'identité du patient existe dans le Serveur Régional d'Identité (SRI), renseigner au moins un des champs obligatoires précédés d'un astérisque rouge, puis cliquer sur « **Rechercher** »

| Renseignez au moins un des champs précédés d'un astérisque v<br>Recherche du patient |                                                  |                   |
|--------------------------------------------------------------------------------------|--------------------------------------------------|-------------------|
| • Nom de naissance ou d'usage                                                        | Prénom de naissance, secondaire ou d'usage       | Date de naissance |
| Sexe                                                                                 | Code postal du lieu de résidence ou de naissance | Code INSEE        |
| sans preterence     *                                                                |                                                  |                   |
|                                                                                      |                                                  |                   |
| Rechercher                                                                           |                                                  |                   |

L'identité existe : sélectionnez-la en cochant la case « Choix » puis cliquer sur « Inclure le patient »

| 7 COR      | RESPONDA                                | NCES        |                  |                  |                         |         |                    |
|------------|-----------------------------------------|-------------|------------------|------------------|-------------------------|---------|--------------------|
| Choix      | Domaine                                 | Nom d'usage | Nom de naissance | Prénom(s)        | Date de naissance - Âge | Sexe    |                    |
| $\bigcirc$ | *                                       | 101.17      |                  |                  | 01/01/1950 - 75 ans     | Féminin | Inclure le patient |
| 0          | *                                       | М           | 100.01           |                  |                         | Féminin |                    |
| 0          | *                                       | 1000        | ET               |                  |                         | Féminin | 1                  |
| 0          | REGION<br>BOUNCOCHE<br>FRANCHE<br>CONTE | 1000        |                  | Suzanne, Suzanne |                         | Féminin |                    |

 <u>L'identité n'existe pas</u>: Cliquez sur « Créer une identité » et suivez la procédure recommandée par l'identitovigilance » ou rapprochez-vous de votre référent identito-vigilance de votre établissement.

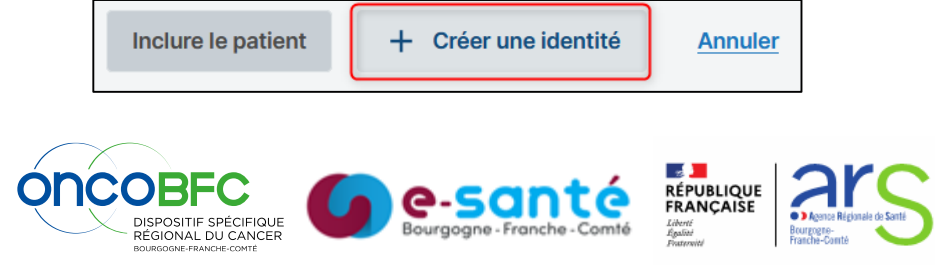

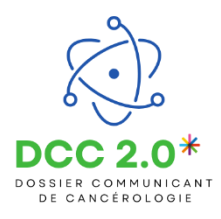

A la création d'un dossier, un formulaire de consentement s'ouvre.

Si le consentement a déjà été recueilli par un autre professionnel, cette étape est transparente.

| Tous les champs précédés d'un astérisque * sont o                                                                                                    | bligatoires                                                                                                    |                                                                         |                                     |                                |      |
|----------------------------------------------------------------------------------------------------|----------------------------------------------------------------------------------------------------|-------------------------------------------------------------------------|-------------------------------------|--------------------------------|------|
| * Nom de naissance                                                                                                    | * Prénom                                                                                                    | * Date de naissar                                                       | nce                                 |                                |      |
|                                                                                                    | 1.000                                                                                                    |                                                                         |                                     |                                |      |
| Nom d'usage (si différent)                                                                                                    | Code postal du lieu de naissance                                                                                                    | * Sexe                                                                  |                                     | Date d'inclusion               |      |
|                                                                                                    |                                                                                                    | Eóminin                                                                 | _                                   |                                |      |
| Recueil du consentement :<br>· Vous avez remis au patient la note d'information e<br>· Vous lavez informé oralement de ces modalités.                                                                                                    | TICSS sur l'échange et le partage de données, leur hébergement, le                                                                                  | principe d'une coordination entre                                       | e professionnel                     | ls.                            |      |
| Recueil du consentement : Vous avez remis au patient la note d'information e Vous l'avez informé oralement de ces modalités.                                                                                                    | TICSS sur l'échange et le partage de données, leur hébergement, le<br>ange et au partage d'informations au sein de l'équipe de soins et de<br>ICSS. | principe d'une coordination entre<br>s professionnels participants à la | e professionnel<br>a prise en charç | ls.<br>ge et à avoir un dossie | r le |
| Recueil du consentement :<br>Vous avez remis au patient la note d'information e<br>Vous l'avez informé oralement de ces modalités.<br>* La personne a déclaré qu'elle consent à l'éch<br>concernant dans le système d'information eT<br>* Profil du déclarant | FICSS sur l'échange et le partage de données, leur hébergement, le<br>ange et au partage d'informations au sein de l'équipe de soins et de<br>ICSS. | principe d'une coordination entre                                       | e professionnel<br>a prise en charg | ls.<br>ge et à avoir un dossie | r le |

Le patient consent : Cocher la case 1 puis sélectionner « Patient » puis « Valider »

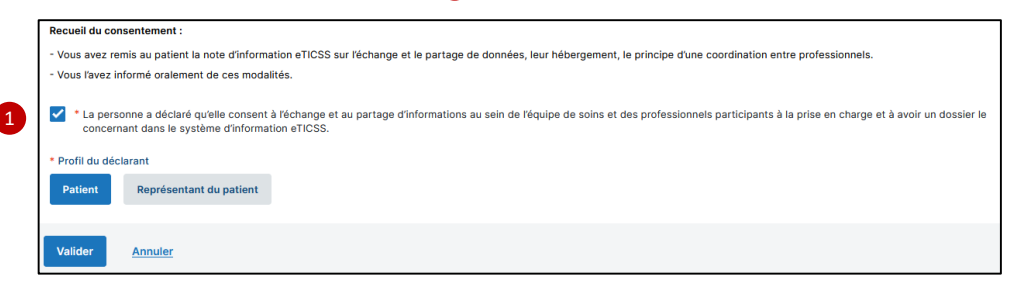

Le représentant du patient consent : Cocher la case 1 , sélectionner « Représentant du patient », renseigner son nom et sa fonction, puis « Valider »

| * Profil du déclarant |                         | Nom complet du représentant | * En tant que |              |   |
|-----------------------|-------------------------|-----------------------------|---------------|--------------|---|
| Patient               | Représentant du patient |                             |               | Sélectionner | • |

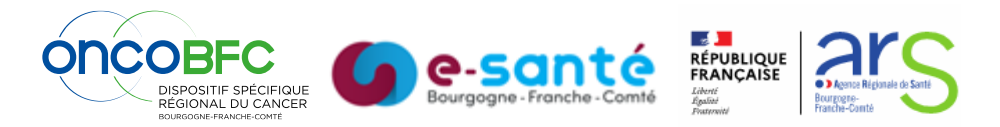

Créé en Avril 2025

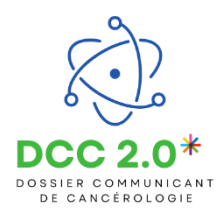

Après la saisie de l'identité (+/- le consentement), votre dossier patient est créé dans votre file active

| Patients                                                         |                            | 1   | + Ajouter un nouveau patier |
|------------------------------------------------------------------|----------------------------|-----|-----------------------------|
| Liste des patients : 3                                           |                            |     |                             |
| Q Rechercher un patient avec son nom de naissance ou nom d'usage |                            |     |                             |
| Nom d'usage (naissance), Prénom(s)                               | Date de naissance<br>(Âge) | INS | Commune de résidence        |
| M 1e                                                             | 01/01/19 ans               |     | 25000                       |
| ette                                                             | - 75 ans                   |     | 25000                       |
| T it                                                             | Distance in the            |     | 89000                       |

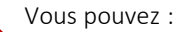

De nouveau créer un patient

2 Rechercher un patient par son nom dans la barre de recherche

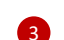

3 Indique le nombre de patient dans la file active

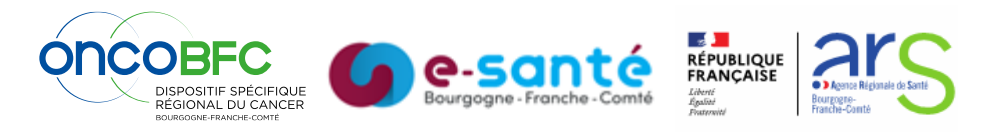